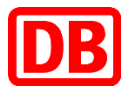

## NRW- Semesterticket Anleitung zum Abruf eines Semestertickets

DB Vertrieb GmbH

Anleitung zum Abruf eines NRW-Semestertickets

## Inhaltsverzeichnis

| NRW- Semesterticket im NRW-Ticketshop                                                                           | 3 |
|----------------------------------------------------------------------------------------------------|---|
| 1.1 Auswahl des NRW-Semestertickets                                                                             | 3 |
| 1.2 NRW- Semesterticket im Warenkorb                                                                            | 4 |
| 1.3 Die Registrierung im NRW Ticketshop                                                                         | 4 |
| 1.4 Bestätigung der Bestellung eines NRW- Semestertickets                                                       | 7 |
| 1.5 Abruf des NRW-Semestertickets                                                                               | 8 |
| <ol> <li>Abruf des NRW-Semestertickets zu einem späteren Zeitpunkt (nur für registrierte<br/>Kunden)</li> </ol> | 9 |

### **NRW- Semesterticket im NRW-Ticketshop**

Das NRW-Semesterticket ist über den NRW- Ticketshop abrufbar:

www.ots-nrw.de

#### 1.1 Auswahl des NRW-Semestertickets

In der linken Navigationsleiste kann das gewünschte NRW-Semesterticket angezeigt werden, dabei ist der Hochschulstandort i.d.R. einem Verkehrsverbund angehörig:

| Verkehrsverbund     | Hochschule/ Universität                                  |
|---------------------|----------------------------------------------------------|
| VRL                 | FH Südwestfalen Iserlohn                                 |
|                     | FH Südwestfalen Soest                                    |
|                     | HS Hamm-Lippstadt                                        |
| VRR                 | FH Südwestfalen Hagen                                    |
| VRS                 | Cologne Business School                                  |
|                     | HMKW Hochschule für Medien, Kommunikation und Wirtschaft |
|                     | Sport Hochschule Köln                                    |
|                     | TH Köln                                                  |
|                     | Hochschule Bonn-Rhein-Sieg (geplant)                     |
| OWL                 | FH Bielefeld                                             |
|                     | Uni Bielefeld                                            |
| VGM                 | Uni Münster                                              |
|                     | FH Münster                                               |
|                     | Westfälische Hochschule Bocholt                          |
| NRW- Semesterticket | Uni Bielefeld                                            |
|                     |                                                          |

Die Eingabe der persönlichen Matrikelnummer und Auswahl der Hochschule sind erforderlich.

|                                              |                                                                                                    | English ::                   |
|----------------------------------------------|----------------------------------------------------------------------------------------------------|------------------------------|
| BUSSE & NF                                   | W                                                                                                    | . A                          |
|                                              | _m_m_m_m_trent                                                                                                    | A - I - man                  |
| Startseite Tick                              | Häufig gestellte Fragen Kontakt                                                                                                    | Ticket selbst ausdrucken     |
| SchönerTagTicket<br>NRW Single               | Produkt wählen Vibisekon Deschrinhs Dates Rezahlion Driffen Betätlining                                                                                                    | Warenkorb                    |
| SchönerTagTicket<br>NRW 5 Personen           |                                                                                                    | inr warenkorb ist ieer.      |
| SchöneFahrtTicket<br>NRW Erwachsene          |                                                                                                    |                              |
| SchöneFahrtTicket<br>NRW Kind                | NRW-Semesterticket (VRR)                                                                                                    | Benutzername                 |
| EinfachWeiterTicket<br>Erwachsener           | Informationen zum SemesterTicket NRW                                                                                                    | E-Mail-Adresse<br>Passwort   |
| EinfachWeiterTicket<br>Kinder                | Die Verbundverkennsunterhehmen in invrv bieten ein fandesweitig gunges Serthester inter (VVV an. Beziehner<br>des Semester Tickets NWW sind Studierende einer in Nordhein-Vestfallen gelegenen, staatlich anerkannten<br>Hochschule, wenn zwischen dieser Hochschule oder der dort gebildete Studierendenschaft und dem<br>wurftiedienen Verdinerungenbene ein einzerhenden Verdre zwisse. Senester Tickets NEWA ebeseherenen |                              |
| FahrradTagesTicket<br>NRW                    | zustandigen verkensumennennen ein entsprechender verbag zum Semester Hoker verv abgeschössen.<br>wurde                                                                                                    | Login<br>Passwort vercessen? |
| NRW-<br>Semesterticket<br>(VRL)              | Grundlage nierfur ist ein regionales Semesterbioket des entsprechenden Verkensverbrundes (2.6. VHK, VRL,<br>OWL), in dem Gie Hochschult einen Standort hat: Ein Semester Ticket NRW kann nur als Eingänzung zu einem<br>bestehenden regionalen Semesterbicket eines Verhundes bestellt werden. Die Legitimation des Studierenden<br>und Abrechnung erfolgt über die Hochschule je Semester.                                   | Neurealstrierung             |
| NRW-<br>Semesterticket                       | Geltungsbereich                                                                                                    |                              |
| (VRR)<br>NRW-<br>Semesterticket<br>(VRS-CBS) | Der Geltungsbereich des SemesterTickets NRW entspricht dem räumlichen Geltungsbereich der<br>Ratiationspreist Tickats des NRV-Tarks in der geweils aktuellen Fassung. Das SemesterTicket NRW berechtigt<br>zu NRV-weiten Fahrten über den Geltungsbereich des regionalen Semestertickets hinaus.<br>Die Tarifbestimmungen finden Sie <u>bier</u> .                                                                            |                              |
| NRW-<br>Semesterticket<br>(VRS-HMKW)         | Die Übersichtskarte finden Sie <u>hier</u> .<br>Studierende der FH Südwestfalen an den Standorten Iserlohn und Soest finden ihr Semesterticket<br>NPMVIPII.                                                                                                    |                              |
| NRW-<br>Semesterticket<br>(OWL)              | * Pflichtfelder                                                                                                    | Sommersemester 01.04.        |
| NRW-<br>Semesterticket<br>(VGM - FH)         | Gültig am/ab*: 01.09.2016<br>01.03.2017                                                                                                    | Wintersemester 01.10.        |
| NRW-<br>Semesterticket                       | Hochschule*: bitte wählen                                                                                                    | Matrikelnummer angeben       |
|                                              | Ticket ist nur in Verbindung mit einem amtlichen Lichtbildausweis des Ticketinhabers gültig.                                                                                                    | Hochschule auswählen         |
|                                              | Preis* € 0.00                                                                                                    |                              |

#### **1.2 NRW- Semesterticket im Warenkorb**

Im Warenkorb sehen Sie nun das für Sie hinterlegte Semesterticket. Bitte "Bestellvorgang fortsetzen" bestätigen.

|                  | min                                                                                      | Mul             | mbu            | J.M                                | k l h                                                         |
|------------------|------------------------------------------------------------------------------------------|-----------------|----------------|------------------------------------|---------------------------------------------------------------|
| Startseite       | Tickets Häufig gestellte Fra                                                             | gen Kontakt     |                |                                    | Ticket selbst<br>ausdrucken                                   |
| Produk           | t wählen Warenkorb Persönilo<br>1 2 3                                                    | he Daten Prüfen | Bestätigung    |                                    | Warenkorb<br>1 Artikel<br>€ 0,00 inkl. MwSt.<br>Zum Warenkorb |
| Varenko<br>Menge | Produktbeschreibung                                                                      | Für             | Einzelpreis Ge | esamtpreis                         | Kunden-Login<br>Benutzername<br>E-Mail-Adresse                |
| 1                | NRW-Semesterticket (VGM - FH)<br>Gültig vom: 18-09-01 0:00<br>Gültig bis: 17-02-28 23:59 | Besteller       | € 0,00 € (     | 0,00 ande<br>1,7% MwSt. loso       | em Passwort                                                   |
| Gesamtsu         | mme                                                                                      |                 | € (            | <b>0,00</b><br>I. 7% MwSt.: € 0,00 | Login<br>Passwort vergessen?<br>Neuredistrierung              |

Impressum Datensicherheit AG8 Zurück zur Website

#### **1.3 Die Registrierung im NRW Ticketshop**

Wir empfehlen Ihnen, sich nun bei der Bahn zu registrieren. Sie benötigen dafür eine gültige E-Mail Adresse und bekommen Ihr Passwort direkt an diese zugesandt. Zukünftig können Sie sich dann direkt mit Ihrer E-Mail Adresse und Ihrem Passwort anmelden.

Alternativ können Sie das Ticket auch ohne Registrierung herunterladen. Dann müssen Sie aber jedes Semester Ihre persönlichen Daten erneut eingeben.

Auch ohne Registrierung müssen Sie an dieser Stelle eine gültige E-Mail Adresse angeben. Jeder Studierende bekommt in einer E-Mail einen Link zu seinem Semesterticket zugeschickt. So können Sie sich Ihr Ticket jederzeit erneut ausdrucken.

| BUSSE & NRW                                                                                                    | J.A.                                                          |
|----------------------------------------------------------------------------------------------------|---------------------------------------------------------------|
| Startseite Tickets Häufig gestellte Fragen Kontakt                                                                                                    | Hicket selbst                                                 |
| Produkt wählen Warenkorb Persönliche Dalen Prüfen Bestätigung                                                                                                    | Warenkorb<br>1 Artikel<br>€ 0,00 inkl: MwSt.<br>Zum Warenkorb |
| Anmelden<br>Für bestehende Kunden                                                                                                    | Kunden-Login                                                  |
| Benutzername Passwort E-Mail-Adresse Anmelden                                                                                                    | E-Mail-Adresse<br>Passwort                                    |
| Passwort vergessen?<br>Sollten Sie Ihr Passwort vergessen haben, klicken Sie bitte <u>hier</u> .                                                                                        | Logh<br>Passwort vergessen?<br>Neuregistrierung               |
| Sie naben sich noch nicht registmert?<br>Falls Sie das erste Mal über unseren Online-Shop bestellen, registrieren Sie sich bitte zunächst mit ihren persönlichen Daten.<br>Registrieren |                                                               |
| SSL-Verschlüsselung<br>Ihre persönlichen Daten werden verschlüsselt. <u>Mehr zum Thema Sicherheit</u>                                                                                   | Auswahl der registrierten                                     |
| Sie möchten ohne Registrierung bestellen?<br>Sie können Ihre Bestellung fortsetzen, ohne sich zu registrieren. Es werden nur die für diese Bestellung notwendigen Daten erfasst.        | unregistrierten Anmeldung                                     |
| weiter                                                                                                    |                                                               |

| AHNEN NRV                                                                                                    | Manh                                                                                                    | muntat                                                                                                    | _l                                                                                                    |
|----------------------------------------------------------------------------------------------------|----------------------------------------------------------------------------------------------------|----------------------------------------------------------------------------------------------------|----------------------------------------------------------------------------------------------------|
| Startseite Tickets                                                                                                    | Häufig gestellte Fragen Kontakt                                                                                                    |                                                                                                    | Ticket selbst ausdrucken                                                                                  |
| Persönliche Date<br>Anrede*:<br>Titel:                                                                                                    | Frau V                                                                                                    | optional)                                                                                                    | Warenkorb<br>1 Artikel<br>€ 0,00 inkl. MwSt.<br>Zum Warenkorb                                             |
| Vorname*:<br>Nachname*:<br>Geburtsdatum*:<br>Firma:<br>Straße*:<br>Haus-Nr.*:<br>PLZ*:<br>Stadt*:<br>Land*:<br>Telefon:<br>E-Mail*:<br>E-Mail (wiederh.)*: | Maria<br>Muster<br>01 V Januar V 1987 V<br>Musterstraße<br>1<br>47799<br>Musterstadt<br>Deutschland V<br>(<br>maria.muster@muster.de<br>maria.muster@muster.de | Wichtig: Ihre persönlichen<br>Daten (Vor- und Nachna-<br>me) müssen genauso ein-<br>getragen werden, wie sie<br>auf Ihrem Studierenden-<br>ausweis angegeben wer-<br>den! | Kunden-Login Benutzename<br>E-Mail-Adresse<br>Passwort<br>Login<br>Passwort vergessen?<br>Neuregistierung |
| Passwort*:<br>Passwort (wiederh.)*:<br>Sicherheitsfrage*:<br>Antwort*:                                                                                     | Welches ist Ihr Lieblingstier?           Erdmännchen                                                                                                    | Sicherheitsfrage nur bei<br>Registrierung erforderlich                                                                                                    |                                                                                                    |
| Abbrechen                                                                                                    |                                                                                                    | Registrieren                                                                                                    |                                                                                                    |

| AHNENINI            |                             | a Milmoral at                         | Ma                          |
|---------------------|-----------------------------|---------------------------------------|-----------------------------|
| Startseite Tio      | kets Häufig geste           | ellte Fragen Kontakt                  | Ticket selbst<br>ausdrucken |
| Produkt wählen      | Warenkorb                   | Persönliche Daten Prüfen Bestätigung  | Warenkorb                   |
|                     |                             |                                       | € 0.00 inkl. MwSt           |
| 1                   | 2                           | 3 4 5                                 | Zum Warenkorb               |
|                     |                             |                                       | Correlation                 |
| Persönliche         | Daten                       |                                       |                             |
| um Ändern Ihrer Ben | utzerdaten klicken Sie bitt | auf "Ergänzen oder ändern".           | Kunden-Login                |
| Kundennummer        | 2016060300006               |                                       | Eingeloggt als              |
| Anrede              | Frau                        |                                       | L MARKING SCHOOL            |
| Titel               |                             |                                       | Zugangsdaten                |
| Vorname             |                             |                                       | Meine Bestellungen          |
| Nachname            |                             | Jetzt können Sie Ihre Angaben nochmal | Ausloggen                   |
| Geburtsdatum        | 01.02.1977                  | ergänzen oder ändern.                 |                             |
| Firma               |                             |                                       |                             |
| Straße              | Musterstraße                |                                       |                             |
| Haus-Nr.            | 1                           |                                       |                             |
| PLZ                 | 12345                       |                                       |                             |
| Ort                 | Düsseldorf                  |                                       |                             |
| Land                | Deutschland                 |                                       |                             |
| Telefon             |                             |                                       |                             |
| E-Mail              |                             | i.com                                 |                             |
|                     | lern                        |                                       |                             |
| Fraanzen oder and   | 1441.111                    |                                       |                             |

Impressum Datensicherheit AGB Zurück zur Website

#### 1.4 Bestätigung der Bestellung eines NRW- Semestertickets

Die Pflichtfelder sind zu bestätigen. Über den Button "Jetzt bestellen" wird eine Anfrage an Ihre Hochschule gesendet, ob Sie mit den angegebenen Daten bei Ihrer Hochschule hinterlegt und berechtigt sind ein NRW-Semesterticket abzurufen.

Da Sie Ihr Semesterticket bereits gezahlt haben, entstehen Ihnen keine weiteren Kosten.

| Produkt wähien       Wärenkoro       Persönliche Däten       Prüfen         1       2       3       4       5       1       Artikel       0,00 € inkl. MwSt.         Prüfen       Einferadresse       ändern       Machten Size sich dor.       Kosten       Einselft       Mochten Size sich dor.       Mochten Size sich dor.       Mochten Size size sich dor.       Mochten Size size sich dor.       Mochten Size size size size sich dor.       Mochten Size size size sich dor. | e Tickets                                                                                                    | Häufig ges                                                                                                    | stellte Fragen                                                                                  | Kontakt                                                                     |                                                                          |                                                                                                    |                                                                       | Ticket selbst ausdrucken                                                                                                    |
|----------------------------------------------------------------------------------------------------|----------------------------------------------------------------------------------------------------|----------------------------------------------------------------------------------------------------|-------------------------------------------------------------------------------------------------|-----------------------------------------------------------------------------|--------------------------------------------------------------------------|----------------------------------------------------------------------------------------------------|-----------------------------------------------------------------------|----------------------------------------------------------------------------------------------------|
| 1 2 3 5     Prüfen        Lieferadresse andem   Diese Bestellung enthält keine Versandprodukte. Frau   Max Muster   Musterstr 11   40233 Düsseldorf   Deutschland </th <th>ukt wählen V</th> <th>Narenkorb</th> <th>Persönliche Daten</th> <th>Prüfen</th> <th>Bestä</th> <th>tgung</th> <th></th> <th>Warenkorb<br/>1 Artikel</th>                                                                                                    | ukt wählen V                                                                                                    | Narenkorb                                                                                                    | Persönliche Daten                                                                               | Prüfen                                                                      | Bestä                                                                    | tgung                                                                                                    |                                                                       | Warenkorb<br>1 Artikel                                                                                                    |
| Prüfen         Lieferadresse       ändem         Diese Bestellung enthält keine Versandprodukte.       Frau         Max Muster       Max Muster         Max Muster       Max Muster         Max Muster       Max Muster         Muster Muster Ti 11       40233 Düsseldorf         Deutschland       Deutschland         Zustellart       Zahlungsweise         Printicket       Kostenlos         * Pflichtfelder       Ich alzeptiere die Allgemeinen Geschäftsbedingungen.*         Ich alzeptiere die Latenschutzt Intinien.*         Hiermit bestätige ich, dass der G samtbetrag von meinem Konto / meiner Kreditkarte abgebucht werden soll. Bei Semesterticket NRW erfolgt keine Belastung.*         I die anschehen Honschutzel auf der DB Vertrieb GmbH mittelien, ob ich unter den hier gemachten Angaben (Vor- und Zuname, Matrikelnummer, Gebutsdatum) für das fragliche Semester eingeschrieben bin oder nicht.*         Bestellübersicht       Bestelldatum: 03.11.2017         Menge       Produktbeschreibung         Für       Einzelpreis         Gesamtpreis                                                                                                    | 1                                                                                                    | 2                                                                                                    | 3                                                                                               | 4                                                                           | ŧ                                                                        | 5                                                                                                    |                                                                       | 0,00 € inkl. MwSt.                                                                                                    |
| Lieferadresse       Bandem         Diese Bestellung enthält keine Versandprodukte.       Frau         Max Muster       Max Muster         Musterstr 11       40223 Düsseldorf         Deutschland       Bestellung enthält keine Versandprodukte.       Bindem         Zustellart       Zahlungsweise       Bindem         * Pflichtfelder       Ich akzeptiere die Allgemeinen Geschäftsbedingungen.*       Sie können konto / meiner Kreditkarte abgebucht werden soll. Bei Semesterticket       Mar Muster         * Pflichtfelder       Ich akzeptiere die Latenschutzt htlinien.*       Ich akzeptiere die Latenschutzt htlinien.*       Ich akzeptiere die Latenschutzt htlinien.*         * Ich akzeptiere die Latenschutzt htlinien.*       Ich akzeptiere die Latenschutzt htlinien.*       Ich akzeptiere die Latenschutzt htlinien.*         Ich die nongebene Horbschule darf der DB Vertrieb GmbH mitteilen, ob ich unter den hier gemachten Angaben (Vor- und Zuname, Matrikelnummer, Geburtsdatum) für das fragliche Semester eingeschrieben bin oder nicht.*       Bestellübersicht         Merge       Produktbeschreibung       Für Einzelpreis Gesamtpreis                                                                                                    |                                                                                                    |                                                                                                    |                                                                                                 |                                                                             |                                                                          |                                                                                                    |                                                                       |                                                                                                    |
| Zustellart       Zahlungsweise       ändern         Printticket       Kostenlos       ändern         * Pflichtfelder       I chakzeptiere die Allgemeinen Geschäftsbedingungen.*       I chakzeptiere die Latenschutzen htlinien.*         I of nakzeptiere die Latenschutzen htlinien.*       I chakzeptiere die Latenschutzen htlinien.*         I is die angenehene Horbschule darf der DB Vertrieb GmbH mitteilen, ob ich unter den hier gemachten Angaben (Vor- und Zuname, Matrikelnummer, Geburtsdatum) für das fragliche Semester eingeschrieben bin oder nicht.*         Bestellübersicht       Bestelldatum: 03.11.2017         Menge       Produktbeschreibung         Für       Einzelpreis                                                                                                    | esse<br>ung enthält keine Ve                                                                                                    | ersandprodukte                                                                                                    | 2                                                                                               | Rechnun<br>Frau<br>Max Muster<br>Musterstr 11<br>40233 Düsse<br>Deutschland | gsadresse                                                                |                                                                                                    | ändern                                                                | Login<br>Möchten Sie sich doch<br>registrieren / haben Sie ein<br>Konto?<br>Sie können hier Ihre Bestellu<br>ohne Registrierung abbreche |
| Printticket       Kostenlos         * Pflichtfelder       I ch akzeptiere die Allgemeinen Geschäftsbedingungen.*         Ø I ich akzeptiere die <u>Latenschuten htlinien.*</u> Meinemit bestätige ich, dass der Gesamtbetrag von meinem Konto / meiner Kreditkarte abgebucht werden soll. Bei Semesterticket         NRW erfolgt keine Belastung.*       I is die angegebene Hochschule darf der DB Vertrieb GmbH mitteilen, ob ich unter den hier gemachten Angaben (Vor- und Zuname, Matrikelnummer, Geburtsdatum) für das fragliche Semester eingeschrieben bin oder nicht.*         Bestellübersicht       Bestelldatum: 03.11.2017         Menge       Produktbeschreibung         Für       Einzelpreis                                                                                                    | t                                                                                                    |                                                                                                    |                                                                                                 | Zahlung                                                                     | sweise                                                                   |                                                                                                    | ändern                                                                | Abbreche                                                                                                    |
| * Pflichtfelder  I ch akzeptiere die <u>Allgemeinen Geschäftsbedingungen</u> .*  I ch akzeptiere die <u>Latenschuten htlinien</u> .*  I die angegebene Hochschule darf der DB Vertrieb GmbH mitteilen, ob ich unter den hier gemachten Angaben (Vor- und Zuname, Matrikelnummer, Geburtsdatum) für das fragliche Semester eingeschrieben bin oder nicht.*  Bestellübersicht Bestelldatum: 03.11.2017 Menge Produktbeschreibung Für Einzelpreis Gesamtperis                                                                                                    |                                                                                                    |                                                                                                    |                                                                                                 | Kostenios                                                                   |                                                                          |                                                                                                    |                                                                       |                                                                                                    |
| Bestellübersicht Bestelldatum: 03.11.2017<br>Menge Produktbeschreibung Für Einzelpreis Gesamtpreis                                                                                                    |                                                                                                    |                                                                                                    |                                                                                                 |                                                                             |                                                                          |                                                                                                    |                                                                       |                                                                                                    |
| Menge Produktbeschreibung Für Einzelpreis Gesamtpreis                                                                                                    | tiere die <u>Allgemeine</u><br>state die <u>Ustenschut</u><br>stätige ich, dass de<br>igt keine Belastung<br>andenene Hochschu<br>mmer, Geburtsdatu                                                                                            | n Geschäftsber<br>200 htlinien.*<br>r Gesamtbetrag<br>*<br>ute darf der DB<br>um) für das frag                                                  | <u>dingungen</u> .*<br>g von meinem Konto /<br>Vertrieb GmbH mitte<br>liche Semester einge      | meiner Kreditka<br>len, ob ich unter<br>schrieben bin ode                   | rte abgebucht v<br>den hier gemak<br>er nicht.*                          | verden soll. Bei Semer<br>chten Angaben (Vor- u                                                                                               | sterticket<br>nd Zuname,                                              |                                                                                                    |
| 24 24 24 24 24 24 24 24 24 24 24 24 24 2                                                                                                    | tiere die <u>Allgemeine</u><br>tere die <u>Ustenschut</u><br>stätige ich, dass de<br>igt keine Belastung:<br><u>senehene Hochschu</u><br>immer, Geburtsdatu<br>ersicht                                                                         | n Geschäftsber<br>20 htlinien<br>r Gesamtbetrag<br>ute darf der DB<br>im) für das frag                                                          | <u>dingungen</u> .*<br>g von meinem Konto /<br>Vertrieb GmbH mitte<br>liche Semester einge      | meiner Kreditka<br>len, ob ich unter<br>schrieben bin odi                   | rte abgebucht v<br>den hier gemai<br>er nicht.*                          | verden soll. Bei Seme:<br>chten Angaben (Vor- u<br>Besteildatı                                                                                | sterticket<br>nd Zuname,<br>im: 03.11.2017                            |                                                                                                    |
| NRW-Semesterticket (VRR)         0,00 €         0,00 €         andern           Gültig vom: 01.09.2017         mixi. 7% Mix/3t.         loschen           Gültig bis: 28.02.2018         index         loschen                                                                                                    | tiere die <u>Allgemeine</u><br>tere die <u>Ustenschut</u><br>istätige ich, dass de<br>igt keine Belastung,<br>nagebene Hochschu<br>mmer, Geburtsdatu<br>versicht<br>Produktbesch                                                               | n Geschäftsber<br>20 htlinien<br>r Gesamtbetrag<br>ute darf der DB<br>im) für das frag<br>hreibung                                              | <mark>lingungen.*</mark><br>g von meinem Konto /<br>Vertrieb GmbH mitte<br>liche Semester einge | meiner Kreditka<br>Ien, ob ich unter<br>schrieben bin od<br>Für             | rte abgebucht v<br>den hier gemai<br>er nicht.*<br>Einzelpreis           | verden soll. Bei Semer<br>chten Angaben (Vor- u<br>Besteildatu<br>Gesamtpreis                                                                 | sterticket<br>nd Zuname,<br>im: 03.11.2017                            |                                                                                                    |
| Gesamtsumme 0,00 €<br>Inid. 7% MwSt: 0,00 €                                                                                                    | tiere die <u>Allgemeine</u><br>tere die <u>Ustenschut</u><br>istätige ich, dass de<br>Igt keine Belastung:<br>gegebene Hochschu<br>immer, Geburtsdatu<br>iersicht<br>Produktbesch<br>NRW-Semeste<br>Gültig vom: 01<br>Gültig vom: 01           | n Geschäftsber<br>r Gesamtbetrag<br>ute darf der DB<br>im) für das frag<br>hreibung<br>verticket (VRR)<br>.09.2017                              | <u>dingungen</u> .*<br>g von meinem Konto /<br>Vertrieb GmbH mitte<br>liche Semester einge      | meiner Kreditka<br>len, ob ich unter<br>schrieben bin od<br>Für             | rte abgebucht v<br>den hier gemaa<br>er nicht.*<br>Einzelpreis<br>0,00 € | verden soll. Bei Semer<br>chten Angaben (Vor- u<br>Besteildatu<br>Gesamtpreis<br>0,00 €<br>mat. 7% Miw3t.                                     | sterticket<br>nd Zuname,<br>im: 03.11.2017<br><u>ändem</u><br>löschen |                                                                                                    |
| Mit Betätigung des Bestellenbuttons kommt ein verbindlicher Kaufvertrag zustande.                                                                                                    | tiere die <u>Allgemeine</u><br>bere die <u>Ustenschut</u><br>istätige ich, dass de<br>Igt keine Belastung:<br>pegebene Hochschu<br>immer, Geburtsdatu<br>versicht<br>Produktbesch<br>NRW-Semeste<br>Gültig vom: 01<br>Gültig bis: 28.0<br>umme | n Geschäftsber<br>zu Intlinien.*<br>r Gesamtbetrag<br>ute danf der DB<br>mi) für das frag<br>hreibung<br>terticket (VRR)<br>.09.2017<br>02.2018 | dingungen.*<br>g von meinem Konto /<br>Vertrieb GmbH mitte<br>liche Semester einge              | meiner Kreditka<br>len, ob ich unter<br>schrieben bin odi<br>Für            | rte abgebucht v<br>den hier gemaa<br>er nicht.*<br>Einzelpreis<br>0,00 € | verden soll. Bei Semer<br>chten Angaben (Vor- u<br>Besteildatu<br>Gesamtpreis<br>0,00 €<br>mat. 7% Miw3t.<br>0,00 €<br>mat. 7% Miw3t.: 0,00 € | sterticket<br>nd Zuname,<br>im: 03.11.2017<br><u>ändem</u><br>löschen |                                                                                                    |

Da Sie Ihr Semesterticket bereits gezahlt haben, entstehen Ihnen keine weiteren Kosten.

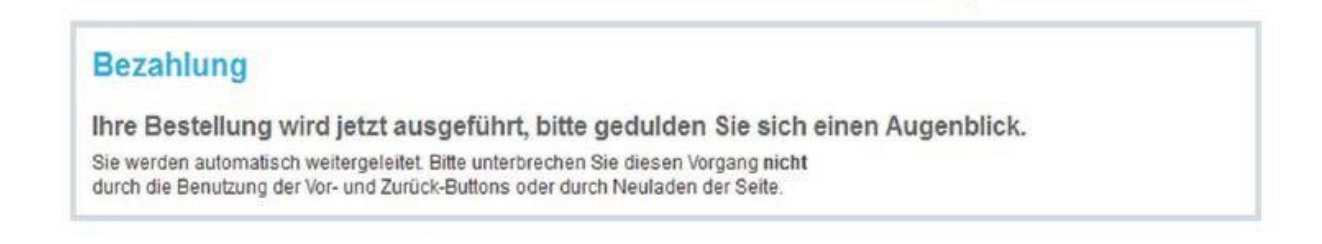

#### **1.5 Abruf des NRW-Semestertickets**

Das NRW- Semesterticket steht Ihnen nun als Online-Ticket im PDF-Format zur Verfügung. Über den roten Button "Ticket hier downloaden" können Sie es downloaden.

| ielen D                                                    | ank für Ihre Bestellung.                                                                                                    |                                                                                         |                        |                         |
|------------------------------------------------------------|----------------------------------------------------------------------------------------------------|-----------------------------------------------------------------------------------------|------------------------|-------------------------|
| olite Ihr Onlir<br>benstehend<br>isgedruckt w<br>rgenommer | ne-Ticket nicht automatisch geöffnet werd<br>Jen Button erneut öffnen. Das Online-Tick<br>verden, eine Anpassung (z.B. mehrere Se<br>n werden. | en, können Sie dies mit dem<br>et muss auf einer A4-Seite<br>iten pro Blatt) darf nicht | Ticket hi              | er downloaden I         |
| sätzlich erh<br>nk zu Ihrem                                | alten Sie in Kürze eine Bestellbestätigung<br>Ticket erhalten.                                                                                 | ) per E-Mail an die von Ihnen ang                                                       | egebene Adresse, in de | r Sie nochmals eine     |
| Menge                                                      | Artikel                                                                                                    | Für                                                                                     | Einzelpreis            | Gesamtpreis             |
| 1                                                          | NRW-Semesterticket (VRR)<br>Gültig vom: 01.03.14 00:00<br>Gültig bis: 31.08.14 23:59                                                           | Hagen Geld Test                                                                         | € 0,00                 | € 0,00                  |
| Summe:                                                     |                                                                                                    |                                                                                         |                        | € 0,00<br>Inkl. 7% MwSt |

# 1.6 Abruf des NRW-Semestertickets zu einem späteren Zeitpunkt (nur für registrierte Kunden)

Möchten Sie Ihr NRW-Semesterticket zu einem späteren Zeitpunkt nochmalig abrufen, so können Sie sich über den Log-In- Bereich der Startseite im NRW- Ticketshop anmelden.

Unter "Meine Bestellungen" finden Sie Ihr NRW-Semesterticket.

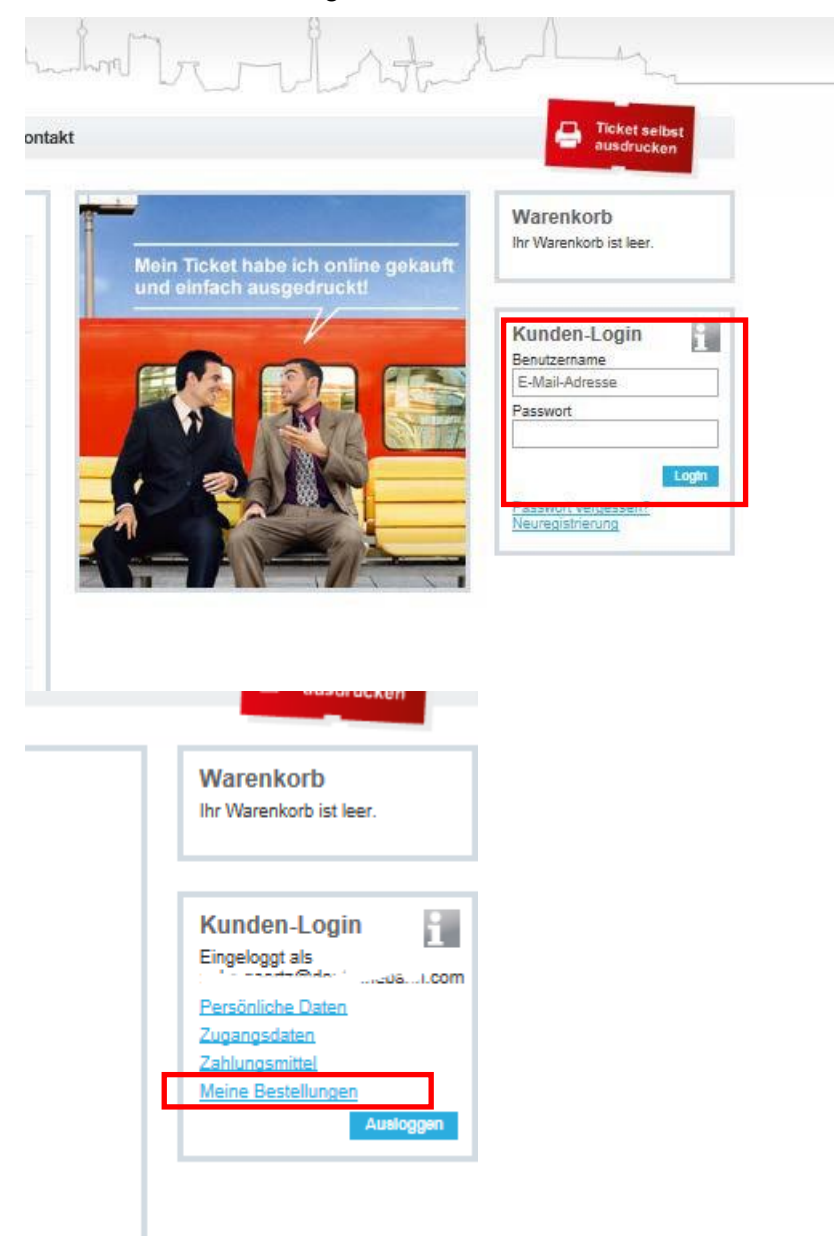